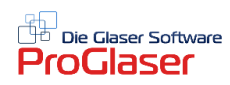

## Terminkalender

ProGlaser bietet Ihnen die Möglichkeit Ihren Terminkalender ähnlich wie einen Outlook-Kalender zu verwenden und zusätzlich beim Schreiben Ihrer Belege die verwendeten Daten direkt in den Terminkalender zu überführen. In der Praxis empfiehlt sich das z.B. bei Auftragsbestätigungen.

Wenn Sie diese Zusatzfunktion in Ihren Terminkalender integrieren möchten, stellen Sie sie im Menü wie folgt ein: Umschalten  $\rightarrow$  Einstellungen  $\rightarrow$  Allgemein

Dort im Feld **Terminkalender bei Belegart** markieren Sie die Belegarten, bei denen Sie nach Zuordnung der Belegnummer automatisch eine Rückfrage des Programms bezüglich Übernahme in den Kalender erhalten möchten. Im Kalender sieht das Endergebnis dann nach Abspeicherung wie folgt aus:

| Terminerfass                                                                                                    | sung                                              |                                | _                          |                        | ×   |  |
|----------------------------------------------------------------------------------------------------|---------------------------------------------------|--------------------------------|----------------------------|------------------------|-----|--|
| Mitarbeiter<br>Tätigkeit/Betreff                                                                                      | Thomas<br>Beleg-Nr.: 170000<br>Eichenstr. 28b, 81 | 3, Weiss & Qua<br>375 München. | ➡<br>ast Soft<br>Betrifft: | ware Ltd.,<br>Reparatu | r ^ |  |
|                                                                                                    | einer Zimmertüre                                  |                                |                            |                        | ~   |  |
| Beginn<br>Ende                                                                                                    | 26.01.2017                                        | 11:00:00 ÷                     |                            |                        |     |  |
| Farbe     (Um die Farbe zu ändern, klicken Sie hier)       Hintergrund     (Um die Farbe zu ändern, klicken Sie hier) |                                                   |                                |                            |                        |     |  |
|                                                                                                    |                                                   | Abbrechen                      | 1                          | OK                     |     |  |

## Ablauf der Übergabe an den Terminkalender:

Nachdem Sie Ihren Beleg für den Kunden erstellt haben, öffnet sich das Fenster zur Bestimmung der Belegnummer. Wenn Sie diese gewählt haben, erscheint automatisch die Rückfrage (siehe Bild unten), ob ein Liefertermin zum Beleg gespeichert werden soll. Wenn "Ja", können Sie unten links bei "Auftragsdaten" unter "Betrifft" weitere Infos zum Auftrag eingeben und das Lieferdatum mit Uhrzeit sowie das Auftragsdatum bestimmen.

| 🎇 Belegart                                                                                                    |                       | — 🗆 X                                                                                                    |
|----------------------------------------------------------------------------------------------------|-----------------------|----------------------------------------------------------------------------------------------------|
| Datei                                                                                                    |                       |                                                                                                    |
| Belegart / Einstellungen                                                                                                    |                       | Standardtexte für Betreff und Vortext                                                                                                    |
| Kopf auf Kopie I. Seite     Kopf auf Kopie Übertrag     Assender     Kopf auf Kopie Übertrag                                    |                       | Übernehmen                                                                                                    |
| Udertallikadur+Ni.<br>Vortest / Auftrags-Datum<br>⊂ Lieferschein / Auftrags-Nr. ⊂ Lieferschein<br>✓ Betreff ⊂ Rostellung        | ng                    | Belegart-Texte                                                                                                    |
| Zahlungsbedingung     Schlußtext     Auftrag     Bankverbindung     Tel/Fax/Mobil/e-Mal/Internet                                |                       | Speichern                                                                                                    |
| Tel./Fax/Mobil/etc. auf Original     Lohn/Material drucken     Massenzeile drucken     Als Fax     Als Email     Mit Steuer-Nr. | en Sie das Lieferdatu | um eingeben ??                                                                                                    |
| Oantverbindung auf röble           Mit Lieferadresse           Einstellungen speichern           Referenz                       | Ja                    | Nein         Skonto = 36,25 €         innerhalb 10           en bis zum 131.2016 = 1172.31 €         skonto = 24,17 €         innerhalb 20           Speichern         Tagen bis zum 23.12.2016 = 11784,31 €         v |
| Auftragedator                                                                                                    |                       | - Release mark (Distur                                                                                                    |
| Betrifft                                                                                                    | \$\langle\$           | Belegdatum 13.01.2017  Heute Manuelle Nummer Manuelle Nummer                                                                                                    |
| Lieferdatum Woche Heute 13.01.2017<br>Auftragsdatum Woche Heute 13.01.2017                                                      | ▼ ▼07:30 ÷            | Letzte Beleg-Nummer: 1700003                                                                                                    |
| Sonstige<br>Bemerkung                                                                                                    |                       | Abbrechen <u>N</u> ächste Beleg-Nummer: 1700004                                                                                                    |

Wenn Sie nach Vervollständigung der Termindaten erneut auf die Belegnummer geklickt haben, sehen Sie folgende Anzeige. Ergänzen Sie noch die Arbeitszeit oder korrigieren bei Bedarf die angezeigten Infos und bestätigen dann mit "OK".

| Firma       Itermin speichern         Weiss & Quast       Beleg-Nr.         Software entwice       Beleg-Nr.         Eichenstr. 28b       Straße         81375 München       Weiss & Quast Software Ltd.         Straße       Eichenstr. 28b         Plz/Ott       81375 München         Betreff       10513         Os       Menge Einh.         Lieferdatum       25.01.2017         Uhrzeit       07:30:00 ÷         Aubeitszeit       2 • Stunden         Kanten poliert       4 Bohrung(en) 10 mm         1 Front Tür 70 x 210 cm       Kanten poliert         2 Bohrung(en) 10 mm       1 Front Tür 70 x 210 cm         Kanten poliert       3 Bohrung(en) 10 mm                                                           |    | Weiss & Quast Soft                                                   | ware Ltd - Fichenstr 2                       | 8b - 81375 München                                                        |                |                     |
|----------------------------------------------------------------------------------------------------|----|----------------------------------------------------------------------|----------------------------------------------|---------------------------------------------------------------------------|----------------|---------------------|
| Weiss & Quast<br>Software entwick<br>Eichenstr. 28b       Beleg-Nr.       1700005         81375 Müncher       Kundenname       Weiss & Quast Software Ltd.         Straße       Eichenstr. 28b         Plz/Ort       81375 München         Betreff       10513         Os       Menge Einh.       Lieferdatum         Lieferdatum       25.01.2017       ▼         Uhrzeit       07:30:00       ↓         Atbeitszeit       2       ✓ Stunden         I Seitenteil recnts 110 x 210 cm       Kanten poliert         4 Bohrung(en) 10 mm       1 Front Seitenwand 40 x 210 cm         Kanten poliert       2 Bohrung(en) 10 mm         1 Front Tür 70 x 210 cm       Kanten poliert         3 Bohrung(en) 10 mm       1 1006 29 € |    | Firma                                                                | 🖏 Termin speicherr                           |                                                                           | ×              | 1                   |
| Auftragsbe       10513         os       Menge Einh.         Lieferdatum       25.01.2017         Uhrzeit       07:30:00         Arbeitszeit       2         Stanten poliert       Abbrechen         QK       QK         I Seitenteil rechts       110 x 210 cm         Kanten poliert       4 Bohrung(en) 10 mm         1 Front Seitenwand 40 x 210 cm       Kanten poliert         2 Bohrung(en) 10 mm       1 Front Tür 70 x 210 cm         Kanten poliert       3 Bohrung(en) 10 mm         1 Stück       1006 29 €                                                                                                    |    | Weiss & Quast<br>Software entwicl<br>Eichenstr. 28b<br>81375 München | Beleg-Nr.<br>Kundenname<br>Straße<br>Plz/Drt | 1700005<br>Weiss & Quast Software Ltd.<br>Eichenstr. 28b<br>81375 München |                |                     |
| AUITragSDe<br>os Menge Einh.<br>Lieferdatum 25.01.2017 ▼<br>Uhrzeit 07:30:00 ÷<br>Arbeitszeit 2 ▼ Stunden<br>ESG 4 mm<br>1 Seitenteil recnts T10 x 210 cm<br>Kanten poliert<br>4 Bohrung(en) 10 mm<br>1 Front Seitenwand 40 x 210 cm<br>Kanten poliert<br>2 Bohrung(en) 10 mm<br>1 Front Tür 70 x 210 cm<br>Kanten poliert<br>3 Bohrung(en) 10 mm<br>1 Stick 1006 29 € 100                                                                                                    |    | A                                                                    | Betreff                                      |                                                                           |                | 10513               |
| os       Menge Einh.         Lieferdatum       25.01.2017         Uhrzeit       07:30:00         Arbeitszeit       2         Stunden       QK         ESG 4 mm       1 Seitenteil rechts 110 x 210 cm         Kanten poliert       4 Bohrung(en) 10 mm         1 Front Seitenwand 40 x 210 cm         Kanten poliert         2 Bohrung(en) 10 mm         1 Front Tür 70 x 210 cm         Kanten poliert         3 Bohrung(en) 10 mm         1 Stück                                                                                                    |    | Aunragsbe                                                            |                                              |                                                                           |                | 13.01.<br>Tel.: 089 |
| Uhrzeit 07:30:00 ÷<br>Arbeitszeit 2 ▼ Stunden<br>ESG 4 mm<br>1 Seitenteil rechts 110 x 210 cm<br>Kanten poliert<br>4 Bohrung(en) 10 mm<br>1 Front Seitenwand 40 x 210 cm<br>Kanten poliert<br>2 Bohrung(en) 10 mm<br>1 Front Tür 70 x 210 cm<br>Kanten poliert<br>3 Bohrung(en) 10 mm<br>1 Stick 1006 29 € 100                                                                                                    | 08 | Menge Einh.                                                          | Lieferdatum                                  | 25.01.2017                                                                |                |                     |
| Arbeitszeit 2 		Stunden                                                                                                    |    |                                                                      | Uhrzeit                                      | 07:30:00                                                                  |                |                     |
| 1 Seitenteil récrits 110 x 210 cm<br>Kanten poliert<br>4 Bohrung(en) 10 mm<br>1 Front Seitenwand 40 x 210 cm<br>Kanten poliert<br>2 Bohrung(en) 10 mm<br>1 Front Tür 70 x 210 cm<br>Kanten poliert<br>3 Bohrung(en) 10 mm<br>1 Stick 1006 29 € 100                                                                                                    |    | ESG 4 mm                                                             | Arbeitszeit                                  | 2 Stunden <u>Abbreck</u>                                                  | nen <u>O</u> K |                     |
| Kanten poliert         4 Bohrung(en) 10 mm         1 Front Seitenwand 40 x 210 cm         Kanten poliert         2 Bohrung(en) 10 mm         1 Front Tür 70 x 210 cm         Kanten poliert         3 Bohrung(en) 10 mm         1 Stöck                                                                                                    |    | 1 Seitenteil re                                                      | chts 110 x 210 cm                            |                                                                           |                |                     |
| 4 Bohrung(en) 10 mm<br>1 Front Seitenwand 40 x 210 cm<br>Kanten poliert<br>2 Bohrung(en) 10 mm<br>1 Front Tür 70 x 210 cm<br>Kanten poliert<br>3 Bohrung(en) 10 mm<br>1 Stick 1006 29 € 100                                                                                                    |    | Kanten poliert                                                       |                                              |                                                                           | p              |                     |
| 1 Front Seitenwand 40 x 210 cm<br>Kanten poliert<br>2 Bohrung(en) 10 mm<br>1 Front Tür 70 x 210 cm<br>Kanten poliert<br>3 Bohrung(en) 10 mm<br>1 Stick 1006 29 € 100                                                                                                    |    | 4 Bohrung(en                                                         | ) 10 mm                                      |                                                                           |                | 1                   |
| Kanten poliert<br>2 Bohrung(en) 10 mm<br>1 Front Tür 70 x 210 cm<br>Kanten poliert<br>3 Bohrung(en) 10 mm<br>1 Stück 1006 29 € 1 0                                                                                                    |    | 1 Front Seiter                                                       | wand 40 x 210 cm                             |                                                                           |                |                     |
| 2 Bohrung(en) 10 mm<br>1 Front Tür 70 x 210 cm<br>Kanten poliert<br>3 Bohrung(en) 10 mm<br>1 Stück 1006 29 € 1 0                                                                                                    |    | Kanten poliert                                                       |                                              |                                                                           | -              |                     |
| 1 Front Tür 70 x 210 cm<br>Kanten poliert<br>3 Bohrung(en) 10 mm<br>1 Stück 1006 29 € 1 0                                                                                                    |    | 2 Bohrung(en                                                         | ) 10 mm                                      |                                                                           |                |                     |
| Kanten poliert<br>3 Bohrung(en) 10 mm<br>1 Stück 1006 29 € 110                                                                                                    |    | 1 Front Tür 70                                                       | ) x 210 cm                                   |                                                                           | n              |                     |
| 3 Bohrung(en) 10 mm<br>1 Stück 1006 29 € 1 (                                                                                                    |    | Kanten poliert                                                       |                                              |                                                                           |                | 4                   |
| 1006 29 E 11                                                                                                    |    | 3 Bohrung(en                                                         | ) 10 mm                                      |                                                                           | 1000.00.0      |                     |
| Freedolaa das Evras äiseben Olesindustris                                                                                                    |    | 1 Stuc                                                               | K                                            | an Olasin dustria                                                         | 1006,29 €      | 1.0                 |

Nun wird Ihr Termin in den Kalender am gewünschten Tag im gewählten Zeitraum gespeichert. Das sieht dann aus wie unten angezeigt.

Wenn Sie auf den Kalendereintrag Nicken, erscheint das "Terminerfassungsfenster" für eine schnelle Übersicht. Passen Sie hier ggf. noch den zugeordneten Mitarbeiter an, damit der Termin in der richtigen Gruppe hinterlegt ist.

|    |                                                                                                    |                                                                                                    |                                                                                                    | Sector 1                                | 1011 | DAME DATE:                                                                                                    | 1.5               |
|----|----------------------------------------------------------------------------------------------------|----------------------------------------------------------------------------------------------------|----------------------------------------------------------------------------------------------------|-----------------------------------------|------|----------------------------------------------------------------------------------------------------|-------------------|
|    | Auftrags                                                                                                    | bestätigu                                                                                                    | ing                                                                                                    | Nr. 170                                 | 0005 | Datum:                                                                                                    | 13                |
| 0S | Menge Einh.                                                                                                    | Bezeichnun                                                                                                    | g                                                                                                    |                                         |      | E.Preis                                                                                                    | Te                |
| 1  | ESG 4 mm<br>1 Seitenteil<br>Kanten poli<br>4 Bohrung(<br>1 Front Sei<br>Terminerfassu<br>Mitarbeiter<br>Tätigkeit/Betreff<br>Beginn<br>Ende<br>Farbe<br>Hintergrund | Termink           Datei           Ansi           Datei           Ansi           Image           Image           Phomas           Baleg-Nr.: 17000           Cichenstr. 28b, 8           25.01.2017           Image           (Um dial           (Um dial | alender<br>cht Termin ?<br>11 31<br>105, Weiss & Quas<br>31375 München. B<br>08:30:00 ÷<br>13:30:00 ÷<br>Farbe zu ändern,<br>a Farbe zu ändern,<br>a Farbe zu ändern, | T I I I I I I I I I I I I I I I I I I I |      | 23.01.2017 - 2<br>Mi<br>Thomas<br>Beleg-Nr.:<br>1700005,<br>Weiss_Quast<br>Software<br>Ltd.,<br>Eichenstr.<br>28b, 81375<br>München.<br>Betrifft: | 27.01.<br>25<br>5 |
|    |                                                                                                    | 18:00                                                                                                    |                                                                                                    |                                         | _    |                                                                                                    | _                 |
|    |                                                                                                    | 10.00                                                                                                    |                                                                                                    |                                         |      |                                                                                                    |                   |
|    |                                                                                                    |                                                                                                    | 10.00                                                                                                    |                                         |      |                                                                                                    |                   |

## Gruppen bearbeiten

Innerhalb des Terminkalenders öffnet der Befehl **Datei** → **Gruppe bearbeiten** ein Bearbeitungsfenster in dem Sie diverse Gruppen (Mitarbeiter) für Ihren Terminkalender eingeben können. Diese Gruppen legt ProGlaser im Kalender dann täglich nebeneinander. Wenn Sie z.B. 3 Teams in 3 Wagen für die Kundentermine einsetzen, können Sie hier für jedes Team die Termine im Kalender übersichtlich hinterlegen.

| 🖏 Gruppen bearbeiten  | – 🗆 X                 |  |  |  |  |  |  |
|-----------------------|-----------------------|--|--|--|--|--|--|
| Gruppenname<br>Thomas | Gruppe hinzufügen     |  |  |  |  |  |  |
| Thomas<br>Franz       | Gruppenname speichern |  |  |  |  |  |  |
|                       | Gruppe löschen        |  |  |  |  |  |  |
|                       | Abbrechen             |  |  |  |  |  |  |

Oben sehen Sie beispielhaft Thomas und Franz als Teamführer. Falls Sie weitere Teams benennen möchten, klicken Sie auf "Gruppe hinzufügen" und schreiben den neuen Namen in das obere Feld "Gruppenname". Danach klicken Sie auf "Gruppenname speichern" und schon ist die neue Gruppe angelegt.

Im Kalender stellt diese Einstellung nach Gruppen dann wie folgt dar:

| Ter      | minkalandar |          |        |       |              |                |                |                | -      |       | $\sim$ |
|----------|-------------|----------|--------|-------|--------------|----------------|----------------|----------------|--------|-------|--------|
| . e      | minkalender |          |        |       |              |                |                |                | _      |       | ^      |
| Datei    | Ansicht Ter | min ?    |        |       |              |                |                |                |        |       | _      |
|          | 21          | 31 7     | 5      |       |              |                |                |                |        |       |        |
| 1        |             |          | -      | -     | 23.01.2017 - | 27.01.2017 (4) |                |                |        |       |        |
| <        | Mo          | 23       | Di     | 24    | М            | i 25           | Do             | Do 26          |        | Fr 27 |        |
|          | Thomas      | Franz    | Thomas | Franz | Thomas       | Franz          | Thomas         | Franz          | Thomas | Franz |        |
| 05:00    |             |          |        |       |              |                |                |                |        |       | -      |
| 06:00    |             |          |        |       |              |                |                |                |        |       |        |
| 07:00    |             |          |        |       | 1            |                |                |                |        |       |        |
| 08:00    |             |          |        |       |              |                | Test2          | Test1          |        |       |        |
| 09:00    |             |          |        |       | 1            |                | Dachfensterrer | Fensterreparat |        |       |        |
| 10:00    |             | <u> </u> |        |       |              |                | 1 1            | 1 T            |        |       |        |
| 11:00    |             |          |        |       |              |                | Beleg-Nr.:     | I I            |        |       |        |
| 12:00    |             |          |        |       |              |                | 1700003,       | I 1            |        |       |        |
| 13:00    |             | <u> </u> |        |       |              |                | Software Ltd.  |                |        |       | -      |
| 14:00    |             |          |        |       |              |                | Eichenstr.     |                |        |       |        |
| 15:00    |             |          |        |       |              | i              | München.       |                |        |       |        |
| 16:00    |             | <u> </u> |        |       |              |                | Catrille       |                |        |       | - 1    |
| 17:00    |             |          |        |       |              |                |                |                |        |       |        |
| 18:00    |             |          |        |       |              |                |                |                |        |       |        |
| 19:00    |             |          |        |       |              |                |                |                |        |       | -11    |
| 20:00    |             |          |        |       |              |                |                |                |        |       |        |
| 21:00    |             |          |        |       |              |                |                |                |        |       | -1     |
| 00.00    |             |          |        |       |              |                | -              |                |        |       |        |
| 12.01.20 | 017 15      | 17       |        |       |              |                |                |                |        |       |        |